# Maßgeschneiderte Organisationseinheit für die LDAP-Integration zwischen Call Manager und Active Directory

### Inhalt

Einführung Voraussetzungen Anforderungen Verwendete Komponenten Konfigurieren Konfiguration auf AD-Server Konfiguration auf CUCM Überprüfen Fehlerbehebung

## Einführung

Dieses Dokument beschreibt die Vorgehensweise zum Erstellen einer neuen angepassten Organisationseinheit (OU) für spezielle Benutzer, wenn Sie eine primäre OU haben.

### Voraussetzungen

### Anforderungen

Cisco empfiehlt, dass Sie über Kenntnisse des Active Directory-Servers (AD) verfügen.

#### Verwendete Komponenten

Die Informationen in diesem Dokument basieren auf der Version 10.5.2.13900-12 von Cisco Unified Call Manager (CUCM).

Die Informationen in diesem Dokument wurden von den Geräten in einer bestimmten Laborumgebung erstellt. Alle in diesem Dokument verwendeten Geräte haben mit einer leeren (Standard-)Konfiguration begonnen. Wenn Ihr Netzwerk in Betrieb ist, stellen Sie sicher, dass Sie die potenziellen Auswirkungen eines Befehls verstehen.

## Konfigurieren

### Konfiguration auf AD-Server

Schritt 1: Erstellen Sie eine neue Einheit.

Klicken Sie mit der rechten Maustaste auf die primäre Einheit, und wählen Sie **Neu > Organisationseinheit**.

| File       Active       View       Help         Image: Seved Queries       Image: Seved Queries       Image: Seved Queries       Image: Seved Queries         Image: Seved Queries       Image: Seved Queries       Image: Seved Queries       Image: Seved Queries         Image: Seved Queries       Image: Seved Queries       Image: Seved Queries       Image: Seved Queries         Image: Seved Queries       Image: Seved Queries       Image: Seved Queries       Image: Seved Queries         Image: Seved Queries       Image: Seved Queries       Image: Seved Queries       Image: Seved Queries         Image: Seved Queries       Image: Seved Queries       Image: Seved Queries       Image: Seved Queries         Image: Seved Queries       Image: Seved Queries       Image: Seved Queries       Image: Seved Queries         Image: Seved Queries       Image: Seved Queries       Image: Seved Queries       Image: Seved Queries         Image: Seved Queries       Image: Seved Queries       Image: Seved Queries       Image: Seved Queries         Image: Seved Queries       Image: Seved Queries       Image: Seved Queries       Image: Seved Queries         Image: Seved Queries       Image: Seved Queries       Image: Seved Queries       Image: Seved Queries         Image: Seved Queries       Image: Seved Queries       Image: Seved Queries       Image: Seved | Active Directory Users and Computers |                                                                                                    |                                                                                                    |       |             |  |  |
|----------------------------------------------------------------------------------------------------|--------------------------------------|----------------------------------------------------------------------------------------------------|----------------------------------------------------------------------------------------------------|-------|-------------|--|--|
| Active Directory Users and Comput     Name     Type        Saved Queries     Image Delegate Control   Find   Change Domain Controller   Change Domain Controller   Change Domain Controller   Change Domain Controller   Change Domain Controller   Raise domain functional level   Operations Masters   New   All Tasks   Properties   Help                        Weight Delegate Controller Properties Masters     Computer Contact Group InetCryPerson mstmaging-PSPs MSMQ Queue Alias  Organizational Unit Printer User Shared Folder New                                                                                                    | File Action                          | View Help                                                                                                    |                                                                                                    |       |             |  |  |
| Active Directory Users and Comput     Name     Type     Description       Saved Queries     Stared Queries     User       Delegate Control     Find     Find       Pic     Change Domain Controller     Raise domain functional level       Pic     Change Domain functional level       Pic     New       All Tasks     Computer       Properties     MSMQ Queue Alias       Organizational Unit     Printer       User     Shared Folder                                                                                                    | چ ک                                  | 💼 🖉 🖺 🗶 🗈 🐇                                                                                                    | 🛛 🖬 🗏 🐮 🛅                                                                                                    | 7 🗾 🕱 |             |  |  |
|                                                                                                    | Active Dire                          | ctory Users and Comput<br>Queries<br>Delegate Control<br>Find<br>Change Domain<br>Change Domain Controller<br>Raise domain functional level<br>Operations Masters<br>New<br>All Tasks<br>Refresh<br>Properties<br>Help | Computer<br>Contact<br>Group<br>InetOrgPerson<br>msImaging-PSPs<br>MSMQ Queue Alias<br>Organizational Unit<br>Printer<br>User<br>Shared Folder | User  | Description |  |  |
| Create a new object                                                                                                    | Create a new of                      | biect                                                                                                    |                                                                                                    |       |             |  |  |

Schritt 2: Überprüfen Sie die neu erstellte Einheit. (In diesem Beispiel lautet die neu erstellte OU "CIsco\_TAC".)

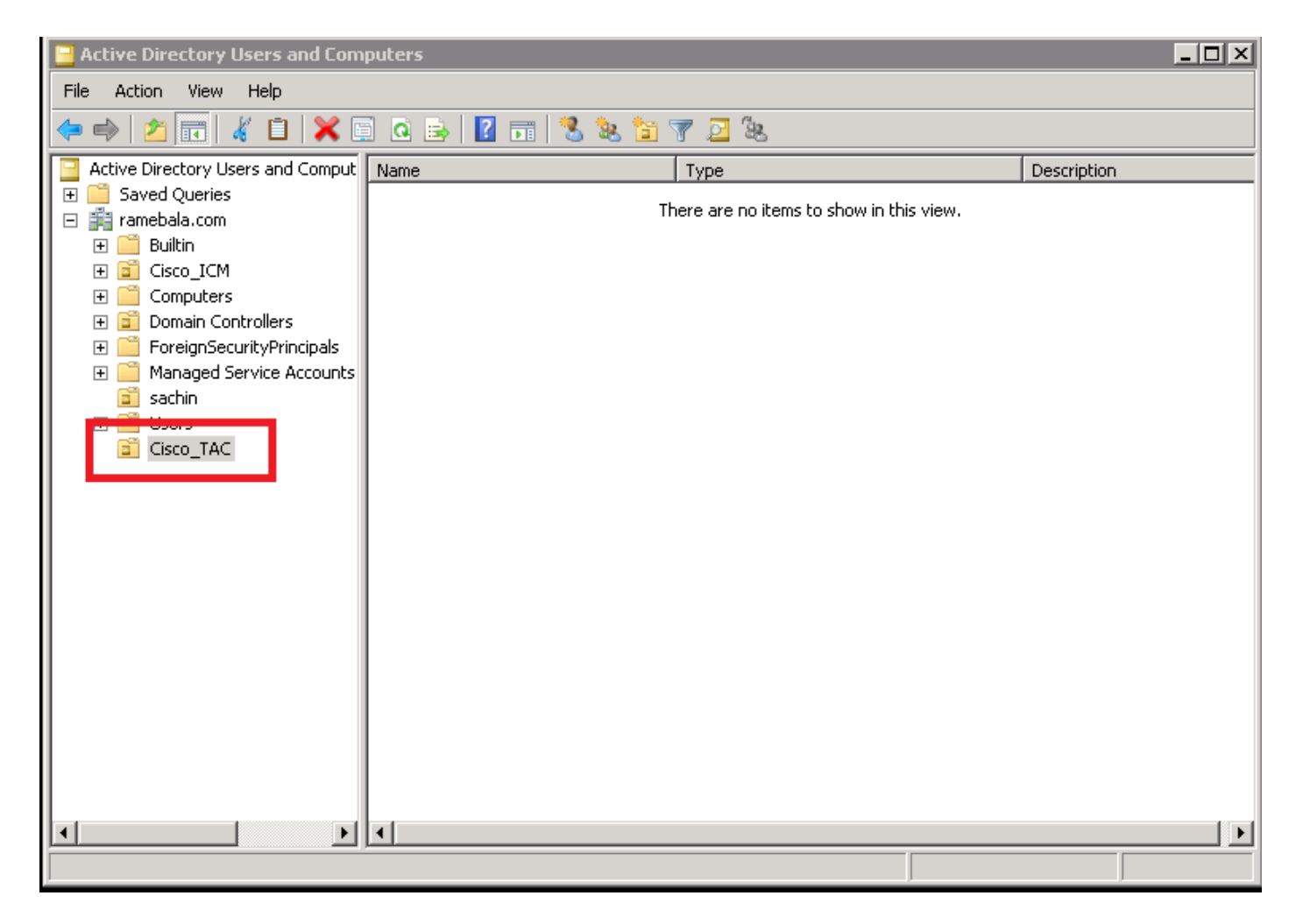

Schritt 3: Fügen Sie Benutzer in der neuen Einheit hinzu.

Klicken Sie mit der rechten Maustaste auf die neue Einheit und wählen Sie Neu > Benutzer.

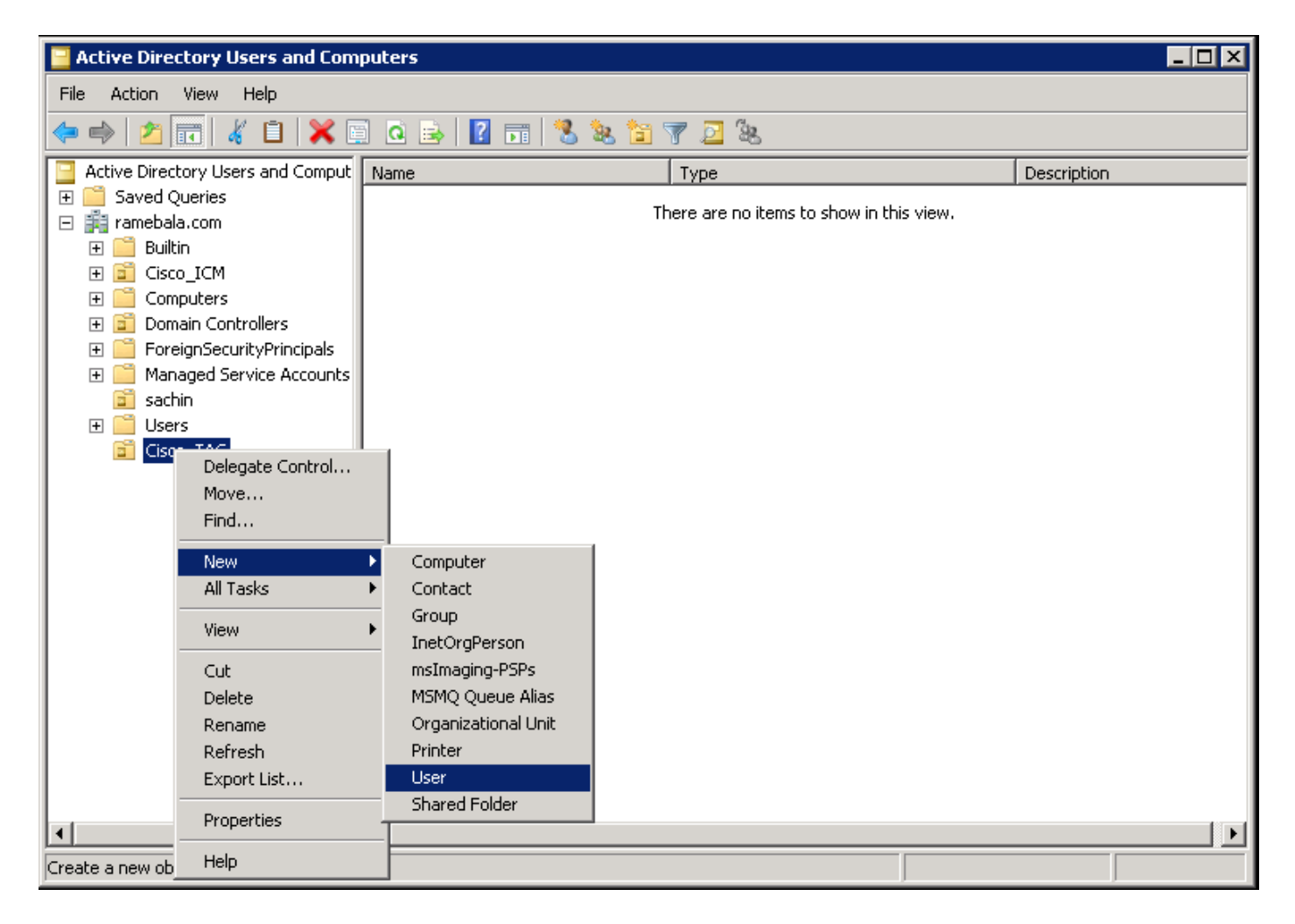

Schritt 4: Erstellen Sie einen Benutzer, der die Lücke zwischen dem AD-Server und dem CUCM schließt.

Klicken Sie mit der rechten Maustaste auf **Benutzer**, und wählen Sie **Neu > Benutzer aus**.

| Active Directory Users and Computers        |                                                                                                    |                                               |                                                                                                    |                                                                                                    |  |  |  |  |
|---------------------------------------------|----------------------------------------------------------------------------------------------------|-----------------------------------------------|----------------------------------------------------------------------------------------------------|----------------------------------------------------------------------------------------------------|--|--|--|--|
| File Action View Help                       | File Action View Help                                                                                                    |                                               |                                                                                                    |                                                                                                    |  |  |  |  |
| ← ⇒ 2 m 4 1 × ∞ 0 ≥ 1 ∞ 1 × ∞ 0 ≥ 2 m 2 × ∞ |                                                                                                    |                                               |                                                                                                    |                                                                                                    |  |  |  |  |
| Active Directory Users and Comput           | Name                                                                                                    |                                               | Туре                                                                                                    | Description                                                                                                    |  |  |  |  |
| Active Directory Users and Comput           | Name Administrator Allowed RODC Password F Corn admin Cert Publishers Denied RODC Password R DnsAdmins DnsUpdateProxy Domain Computers Domain Computers Domain Computers Domain Guests Computer Contact Group InetOrgPerson msImaging-PSPs MSMQ Queue Alias Printer User Shared Folder | eplicati<br>eplicati<br>ein Co<br>ers<br>lers | Type<br>User<br>Security Group - Domain Local<br>User<br>Security Group - Domain Local<br>Security Group - Domain Local<br>Security Group - Domain Local<br>Security Group - Global<br>Security Group - Global<br>Security Group - Global<br>Security Group - Global<br>Security Group - Global<br>Security Group - Global<br>Security Group - Global<br>Security Group - Global<br>Security Group - Universal<br>Security Group - Universal<br>Security Group - Universal<br>Security Group - Global<br>User<br>Security Group - Domain Local<br>Security Group - Global<br>Security Group - Global<br>Security Group - Global<br>Security Group - Universal | Description           Built-in account for admini           Members in this group can           Members of this group can           Members in this group can           DNS Administrators Group           DNS clients who are permi           Designated administrators           All workstations and serve           All domain controllers in th           All domain users           Designated administrators           Members of this group are           Members in this group can           Members in this group can           Members of this group can           Built-in account for guest           Members of this group can           Members of this group can           Designated administrators |  |  |  |  |
|                                             |                                                                                                    |                                               |                                                                                                    |                                                                                                    |  |  |  |  |
| Create a new object                         | ·]                                                                                                    |                                               |                                                                                                    |                                                                                                    |  |  |  |  |

Der neue Benutzer wird erstellt. Dieser Benutzer muss Mitglied des Domänenadministrators sein.

| ccm admin Properties                       |                |              | ? ×       |  |  |  |  |
|--------------------------------------------|----------------|--------------|-----------|--|--|--|--|
| Dial-in Environment                        | Sessions       | Remot        | e control |  |  |  |  |
| Remote Desktop Services Profile            | Personal Virtu | al Desktop   | COM+      |  |  |  |  |
| General Address Account Profile            | e Telephones   | Organization | Member Of |  |  |  |  |
| <u>U</u> ser logon name:                   |                |              |           |  |  |  |  |
| cadmin                                     | @ramebala.com  | n            | •         |  |  |  |  |
| User logon name (pre- <u>W</u> indows 2000 | ):             |              |           |  |  |  |  |
| RAMEBALA\                                  | cadmin         |              |           |  |  |  |  |
| Logon Hours Log On <u>T</u> o              |                |              |           |  |  |  |  |
| Unlock account                             | Unlock account |              |           |  |  |  |  |
|                                            |                |              |           |  |  |  |  |
| Account expires                            |                |              |           |  |  |  |  |
| O End of: Saturday , August 06, 2016 ▼     |                |              |           |  |  |  |  |
|                                            |                |              |           |  |  |  |  |
| OK                                         | Cancel         | Apply        | Help      |  |  |  |  |

Schritt 5: Klicken Sie mit der rechten Maustaste auf Benutzer > Eigenschaften.

Wählen Sie im Dialogfeld Eigenschaften die Registerkarte Mitglied von.

Klicken Sie auf der Registerkarte Mitglied von auf Hinzufügen.

| ccm admin Properties                                                                                                    |                                                                                                    |                                              |                                                | ? ×                    |  |  |  |  |
|----------------------------------------------------------------------------------------------------|----------------------------------------------------------------------------------------------------|----------------------------------------------|------------------------------------------------|------------------------|--|--|--|--|
| Dial-in Envir<br>Remote Desktop Servic<br>General Address Acco                                                                      | onment  <br>es Profile  <br>ount   Profile                                                              | Sessions<br>Personal Virtual<br>Telephones 0 | Remote contr<br>Desktop CO<br>rganization Memb | ol  <br>M+  <br>per Of |  |  |  |  |
| Member of:                                                                                                    | Member of:                                                                                              |                                              |                                                |                        |  |  |  |  |
| Domain Admins ra                                                                                                    | Name         Active Directory Domain Services Folder           Domain Admins         ramebala.com/Users |                                              |                                                |                        |  |  |  |  |
|                                                                                                    |                                                                                                    |                                              |                                                |                        |  |  |  |  |
|                                                                                                    |                                                                                                    |                                              |                                                |                        |  |  |  |  |
|                                                                                                    |                                                                                                    |                                              |                                                |                        |  |  |  |  |
|                                                                                                    |                                                                                                    |                                              |                                                |                        |  |  |  |  |
| Add <u>R</u> er                                                                                                    | nove                                                                                                    |                                              |                                                |                        |  |  |  |  |
| Primary group: Dom                                                                                                    | ain Admins                                                                                              |                                              |                                                |                        |  |  |  |  |
| Set Primary Group There is no need to change Primary group unless<br>you have Macintosh clients or POSIX-compliant<br>applications. |                                                                                                    |                                              |                                                |                        |  |  |  |  |
|                                                                                                    |                                                                                                    |                                              |                                                |                        |  |  |  |  |
| ОК                                                                                                    | Ca                                                                                                    | ancel                                        | pply He                                        | lp                     |  |  |  |  |

Schritt 6: Geben Sie als "zu verwendende Objektnamen" "Domain Admin" ein, und klicken Sie auf Namen überprüfen.

| Select Groups                                         | ? ×                 |
|-------------------------------------------------------|---------------------|
| <u>S</u> elect this object type:                      |                     |
| Groups or Built-in security principals                | Object Types        |
| From this location:                                   |                     |
| ramebala.com                                          | Locations           |
| Enter the object names to select ( <u>examples</u> ): |                     |
| domain admin                                          | <u>C</u> heck Names |
|                                                       |                     |
|                                                       |                     |
| Advanced OK                                           | Cancel              |

Schritt 7: Wählen Sie **Domänenadministratoren aus**, und klicken Sie auf **Primäre Gruppe festlegen.** dann **Domänenbenutzer** entfernen.

| ccmadmin cucm Properties ? 🔀                                                                                                    |  |  |  |  |  |  |
|----------------------------------------------------------------------------------------------------|--|--|--|--|--|--|
| Dial-in         Environment         Sessions         Remote control           Remote Desktop Services Profile         Personal Virtual Desktop         COM+           General         Address         Account         Profile         Telephones         Organization         Member Of |  |  |  |  |  |  |
| Member of:                                                                                                    |  |  |  |  |  |  |
| Name         Active Directory Domain Services Folder                                                                                                    |  |  |  |  |  |  |
| Domain Users ramebala.com/Users                                                                                                    |  |  |  |  |  |  |
| Add <u>R</u> emove                                                                                                    |  |  |  |  |  |  |
| Primary group: Domain Admins                                                                                                    |  |  |  |  |  |  |
| Set Primary Group<br>There is no need to change Primary group unless<br>you have Macintosh clients or POSIX-compliant<br>applications.                                                                                                    |  |  |  |  |  |  |
| OK Cancel Apply Help                                                                                                    |  |  |  |  |  |  |

Schritt 8: Klicken Sie mit der rechten Maustaste auf die neue Einheit (in diesem Beispiel Cisco\_TAC), und wählen Sie **Eigenschaften aus.** 

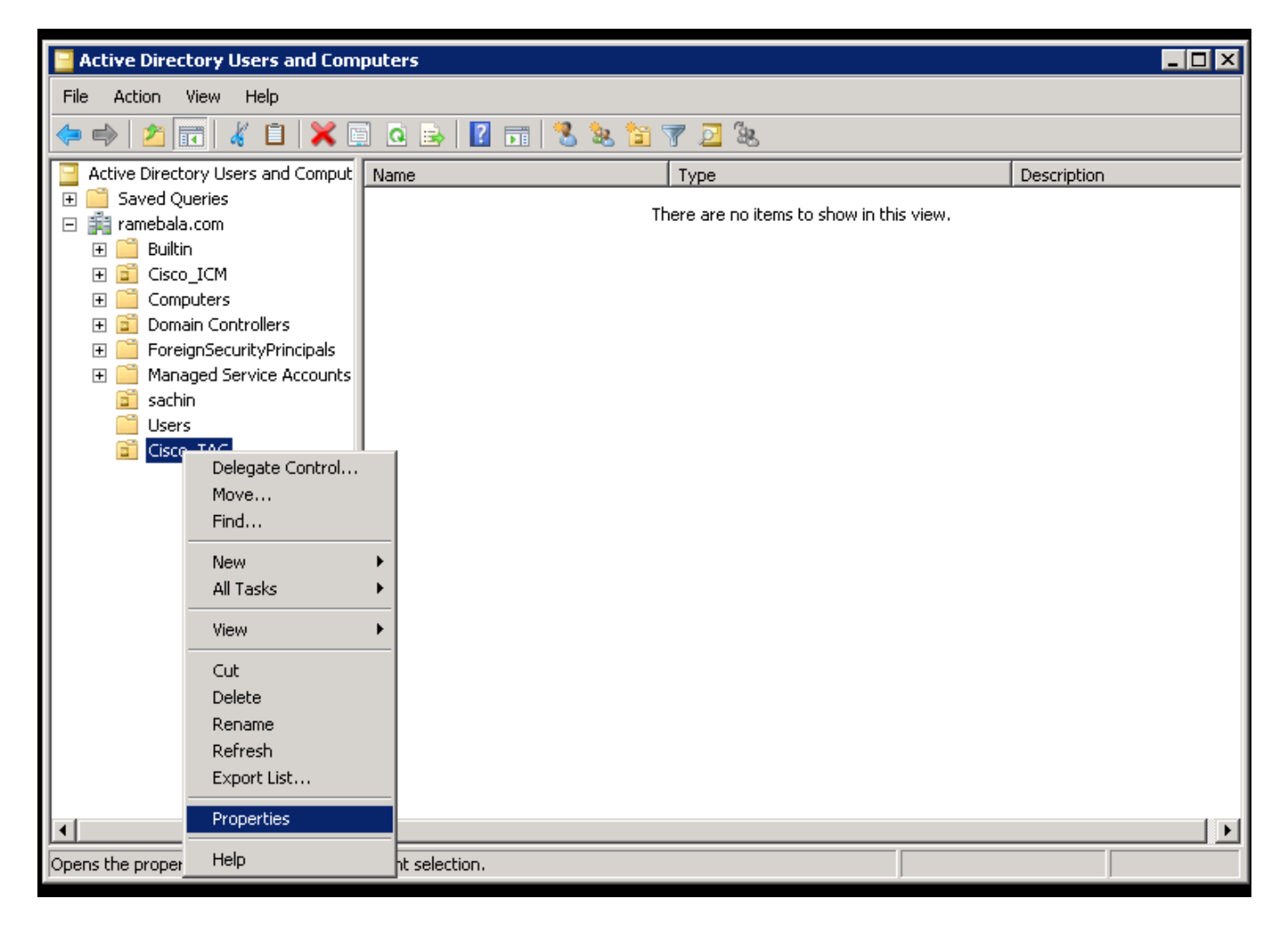

Schritt 9: Wählen Sie im Dialogfeld Eigenschaften die Registerkarte Verwaltet nach und klicken Sie auf Ändern.

| Cisco_TAC Properties |                       | ? ×   |
|----------------------|-----------------------|-------|
| General Managed By   | СОМ+                  |       |
| Name:                |                       |       |
| [                    | Change Properties Cla | ar    |
|                      |                       |       |
| Office:              |                       |       |
| Street:              |                       |       |
|                      |                       | ਵ     |
| City:                |                       |       |
| State/province:      |                       |       |
| Country/region:      |                       |       |
|                      |                       |       |
| Telephone number:    |                       |       |
| Fax number:          |                       |       |
|                      | OK Cancel             | Apply |

Schritt 10: Geben Sie den zu wählenden Objektnamen ein (den Benutzernamen, der in Schritt 4 zum Bridging des AD-Servers und des CUCM erstellt wurde), und klicken Sie dann auf **Namen überprüfen.** 

| Select User, Contact, or Group                       |       | ? ×     |
|------------------------------------------------------|-------|---------|
| Select this object type:                             |       |         |
| User, Group, or Built-in security principal          | Objec | t Types |
| From this location:                                  |       |         |
| ramebala.com                                         | Loc   | ations  |
| Enter the object name to select ( <u>examples</u> ): |       |         |
| ccmadmin cucm (ccmadmin@ramebala.com)                | Chec  | k Names |
|                                                      |       |         |
|                                                      |       |         |
| Advanced                                             | ОК    | Cancel  |

### Konfiguration auf CUCM

Schritt 11: Gehen Sie zu System > LDAP > LDAP System.

| Server                        |   | M Administration                  |                                                                 | Navigation Cisco Unified CM Adm | inistration 🔻 G |
|-------------------------------|---|-----------------------------------|-----------------------------------------------------------------|---------------------------------|-----------------|
| Cisco Unified CM              |   | unications Solutions              |                                                                 | ccmadmin Search Documentation   | About Logo      |
| Cisco Unified CM Group        |   | rces · Advanced Features · Device | ✓ Application ✓ User Management ✓ Bulk Administration ✓ Help ✓  |                                 |                 |
| Presence Redundancy Groups    |   |                                   |                                                                 |                                 |                 |
| Phone NTP Reference           |   |                                   |                                                                 |                                 |                 |
| Date/Time Group               |   | en 47 day(s) without a su         | ccessful backup. Please verify backup configuration.            |                                 |                 |
| BLF Presence Group            |   |                                   |                                                                 | _                               |                 |
| Region Information            | ۲ | Administration                    |                                                                 | =10                             |                 |
| Device Pool                   |   |                                   |                                                                 | <b>_</b>                        | 11.             |
| Device Mobility               | • | 12                                |                                                                 | 3                               |                 |
| DHCP                          | ۲ | tel(R) Xeon(R) CPU X7560 @ 2.:    | 27GHz, disk 1: 110Gbytes, 4096Mbytes RAM, Partitions aligned    |                                 |                 |
| LDAP                          | • | LDAP System                       |                                                                 |                                 |                 |
| SAML Single Sign-On           | ٦ | LDAP Directory                    |                                                                 | <b></b>                         | 1               |
| Cross-Origin Resource Sharing |   | LDAP Authentication               |                                                                 |                                 |                 |
| (CORS)                        |   | LDAP Custom Filter                | 8 AM UTC, to node 10.106.99.195, from 10.196.120.81 using HTTPS |                                 |                 |

Schritt 12: Aktivieren Sie das Kontrollkästchen Synchronisierung vom LDAP-Server aktivieren.

| System - Ca   | all Routing 🔻                             | Media Resources 👻    | Advanced Features 🔻 | Device 🔻 Ap | plication 🔻 | User Management 💌 | Bulk Administration 💌 | Help 👻 |
|---------------|-------------------------------------------|----------------------|---------------------|-------------|-------------|-------------------|-----------------------|--------|
| LDAP Systen   | DAP System Configuration                  |                      |                     |             |             |                   |                       |        |
| - Status      |                                           |                      |                     |             |             |                   |                       |        |
| Please D      | Delete All LDA                            | P Directories Before | Making Changes on T | nis Page    |             |                   |                       |        |
| Please D      | Disable LDAP /                            | Authentication Befor | e Making Changes on | This Page   |             |                   |                       |        |
|               |                                           |                      |                     |             |             |                   |                       |        |
| LDAP Syster   | m Informatio                              | on LDAD Comme        |                     |             |             |                   |                       |        |
| Enable Sy     | nchronizing f                             | rom LDAP Server      |                     |             |             |                   |                       |        |
| LDAP Server   | туре                                      | Microsoft Active D   | rectory             | •           |             |                   |                       |        |
| LDAP Attribut | LDAP Attribute for User ID sAMAccountName |                      |                     |             |             |                   |                       |        |
|               |                                           |                      |                     |             |             |                   |                       |        |
|               |                                           |                      |                     |             |             |                   |                       |        |
| (i) *- indic  | ates required                             | item                 |                     |             |             |                   |                       |        |

Schritt 13: Gehen Sie zu System > LDAP > LDAP Directory.

| Server                        | M Administration                   |                                                          |                              | Navigation Ci     | sco Unified CM Admini | istration 🔻 |
|-------------------------------|------------------------------------|----------------------------------------------------------|------------------------------|-------------------|-----------------------|-------------|
| Cisco Unified CM              | unications Solutions               |                                                          |                              | ccmadmin   Search | Documentation /       | About Lo    |
| Cisco Unified CM Group        | Irces - Advanced Features - Device | <ul> <li>Application</li> <li>User Management</li> </ul> | Bulk Administration  Help    |                   |                       |             |
| Presence Redundancy Groups    |                                    |                                                          |                              |                   |                       |             |
| Phone NTP Reference           |                                    |                                                          |                              |                   |                       | _           |
| Date/Time Group               | ar All 💥 Delete Selected           |                                                          |                              |                   |                       |             |
| BLF Presence Group            |                                    |                                                          |                              |                   |                       |             |
| Region Information            |                                    |                                                          |                              |                   |                       |             |
| Device Pool                   |                                    |                                                          |                              |                   |                       |             |
| Device Mobility               |                                    |                                                          |                              |                   | -                     |             |
| DHCP                          |                                    |                                                          |                              |                   | Rows pe               | er Page 50  |
| LDAP •                        | LDAP System                        | th 🔻 Find                                                | Clear Filter 💠 📼             |                   |                       |             |
| SAML Single Sign-On           | LDAP Directory                     | LDAP Distinguished Name                                  | LDAP User Search Base        |                   | LDAP Serve            | r Hosts(s)  |
| Cross-Origin Resource Sharing | LDAP Authentication                | amebala.com                                              | OU=sachin,DC=ramebala,DC=com |                   | 10.106.122.160        |             |
| (CORS)                        | LDAP Custom Filter                 |                                                          |                              |                   |                       |             |
|                               |                                    |                                                          |                              |                   |                       |             |

#### Schritt 14: Klicken Sie auf Neu hinzufügen.

| System ▼ Call Routing ▼ Media Res | ources • Advanced Features • | Device 💌 | Application • | User Management | Bulk Administration | Help 🔻 |
|-----------------------------------|------------------------------|----------|---------------|-----------------|---------------------|--------|
| LDAP Directory                    |                              |          |               |                 |                     |        |
| Save                              |                              |          |               |                 |                     |        |
| - Status                          |                              |          |               |                 |                     |        |
| i Status: Ready                   |                              |          |               |                 |                     |        |
| -LDAP Directory Information       |                              |          |               |                 |                     |        |
| LDAP Configuration Name*          | TAC_LDAP                     |          |               |                 |                     |        |
| LDAP Manager Distinguished Name*  | cadmin@ramebala.com          |          |               |                 |                     |        |
| LDAP Password*                    | •••••                        |          |               |                 |                     |        |
| Confirm Password*                 | •••••                        |          |               |                 |                     |        |
| LDAP User Search Base*            | OU=Cisco_TAC,DC=ramebala,I   | DC=com   |               |                 |                     |        |
| LDAP Custom Filter                | < None >                     |          | •             |                 |                     |        |

#### Hinweis:

**LDAP-Konfigurationsname**: Dieser Wert ist ein beliebiger Name einer LDAP-Konfiguration. **Distinguished Name des LDAP Managers**: Dieser Wert muss der Benutzername des ADund CUCM-Bridge-Benutzers sein.

**LDAP-Kennwort**: Dieser Wert ist das Kennwort des Bridge-Benutzers, der in Schritt 4 erstellt wurde.

**LDAP-Benutzersuchbasis**: Um diesen Wert zu finden, gehen Sie folgendermaßen vor: A) Klicken Sie mit der rechten Maustaste auf die Einheit und wählen Sie **Eigenschaften aus**.

| Active Directory Users and Computers                                                                                                    |             |
|----------------------------------------------------------------------------------------------------|-------------|
| File Action View Help                                                                                                    |             |
| (= =) 🖄 📰 🤞 📋 🔀 🖼 💁 🔽 🖬 🧏 📚 🛅 🍸 🗵 🎘                                                                                                    |             |
| Active Directory Users and Comput Name Type                                                                                                    | Description |
| Active Directory Users and Comput<br>Saved Queries<br>ramebala.com<br>Figure are no items to show in this view.<br>Figure Compu-<br>Foreig<br>Foreig<br>Fore | Description |
|                                                                                                    |             |
| Opens the properties dialog box for the current selection.                                                                                                    |             |

B) Wählen Sie im Dialogfeld Eigenschaften die Registerkarte **Attributeditor** aus, und suchen Sie den Wert "DistinguishedName".

| Ciso | to_TAC Properties       | ? ×                                        |
|------|-------------------------|--------------------------------------------|
| ) G  | eneral L Managed By L O | Ibject   Security   COM+ Attribute Editor  |
|      |                         |                                            |
|      | Attributes:             |                                            |
|      | Attribute               | Value 🔺                                    |
|      | c                       | <not set=""></not>                         |
|      | cn                      | <not set=""></not>                         |
|      | со                      | <not set=""></not>                         |
|      | countryCode             | <not set=""></not>                         |
|      | defaultGroup            | <not set=""></not>                         |
|      | description             | <not set=""></not>                         |
|      | desktopProfile          | <not set=""></not>                         |
|      | destinationIndicator    | <not set=""></not>                         |
|      | displayName             | <not set=""></not>                         |
|      | disnlauNamePrintable    | (not set)                                  |
|      | distinguishedName       | OU=Cisco_TAC,DC=ramebala,DC=com            |
|      | Consignatore            | - motool                                   |
|      | dSCorePropagationD      | 7/7/2016 2:12:25 AM Pacific Daylight Time; |
|      | extensionName           | <not set=""></not>                         |
|      |                         |                                            |
|      |                         |                                            |
|      | View                    | Filter                                     |
|      |                         |                                            |
|      |                         | Cancel Applu Help                          |
|      |                         | Carlos Apply Help                          |

Schritt 15: Behalten Sie hier die IP-Adresse und den Port des LDAP-Servers bei.

| Host Name or IP Address for Server <sup>*</sup> | LDAP Port <sup>*</sup> Use TLS |
|-------------------------------------------------|--------------------------------|
| 10.106.122.160                                  | 389                            |
| Add Another Redundant LDAP Server               |                                |
|                                                 |                                |

Schritt 16: Klicken Sie auf Speichern.

Schritt 17: Klicken Sie auf Vollständige Synchronisierung jetzt durchführen.

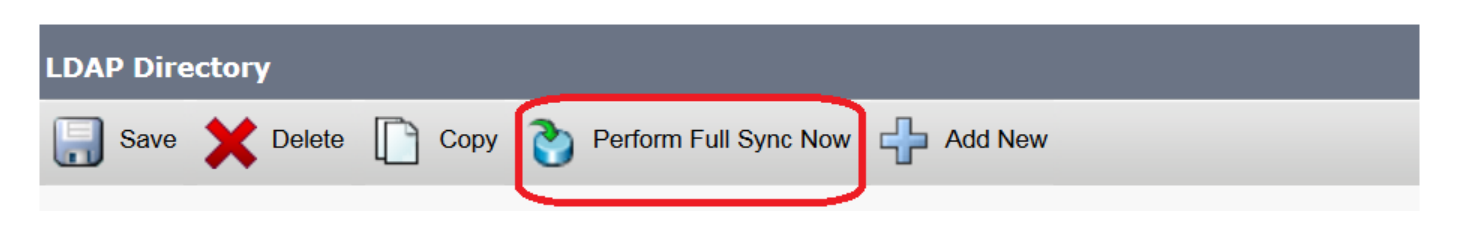

# Überprüfen

Um den Benutzer auf CUCM zu überprüfen, wählen Sie Benutzerverwaltung > Endbenutzer aus.

## Fehlerbehebung

Für diese Konfiguration sind derzeit keine spezifischen Informationen zur Fehlerbehebung verfügbar.